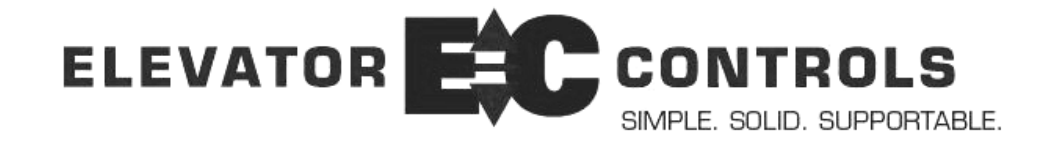

# G900 Group Dispatching System Field Reprogramming Manual MODEL G900 Compact and XL Models Software Version 5.x

Product Documentation that's Simple to Navigate<sup>™</sup>

**This is the Field Reprogramming Manual** to be used with all Model G900 Series Group Dispatching Systems. Other resources include:

- Field Reprogramming Manual for Model V900/H900 Prodigy & Standard controllers
- Slave Controller Manual
- Drive Specific Manuals
- Maintenance & Troubleshooting Training Manual provided in conjunction with Factory and Customer Site technical training classes
- Telephone Technical Support available for Customers at no charge call: 916/428-1708; fax: 916/428-1728; e-mail: techsupport@elevatorcontrols.com
- Onsite Product & Engineering Support available worldwide by prior arrangement.

All information contained herein is confidential and proprietary to Elevator Controls Corporation. This document shall not be used or reproduced, in whole or part, without the prior written consent of Elevator Controls.

Publication G900 Reprogramming Manual Version 5 rev 3/11/09 © 2009 Elevator Controls Corporation

# **Table of Contents**

| Introduction |                                             | Page 3  |  |
|--------------|---------------------------------------------|---------|--|
| Reprogr      | amming Using Onboard Diagnostics            |         |  |
| 1.1          | Overview                                    | Page 4  |  |
| 1.2          | Selecting the G900 Group Status Display     | Page 5  |  |
| 1.3          | Selecting the User Display                  | Page 6  |  |
| 1.4          | Changing a User Display Menu Parameter      | Page 6  |  |
| 1.5          | Changing a Direct Access Parameter          | Page 8  |  |
| 1.6          | Direct Access User Display                  | Page 9  |  |
| 1.7          | Set Time Clock Parameters                   | Page 10 |  |
| 1.8          | Fault Log List                              | Page 11 |  |
| 1.9          | System Timers                               | Page 12 |  |
| 1.10         | System Variables                            | Page 13 |  |
| 1.11         | Parking                                     | Page 15 |  |
| 1.12         | Password Access                             | Page 16 |  |
| 1.13         | Software Version                            | Page 18 |  |
| 1.14         | Memory Flags List                           | Page 18 |  |
| 1.15         | Car Stopping Tables Verification            | Page 20 |  |
| Appendi      | x A Working with Hexadecimal Numbers        | Page 22 |  |
| A1           | Converting Hexadecimal Numbers              | Page 22 |  |
| A2           | Changing Hexadecimal Numbers                | Page 23 |  |
| Appendi      | x B Pneumonic description translation table | Page 24 |  |

# Introduction

## Warnings

Throughout this manual, icons will be used to call attention to certain areas of text. These icons represent safety warnings, cautions, and notes.

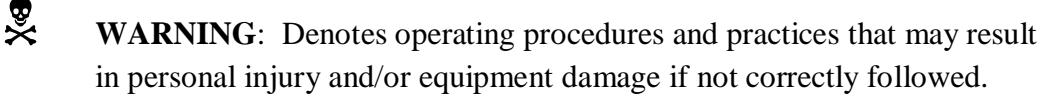

CAUTION: Denotes operating procedures and practices that may result in equipment damage if not correctly followed.

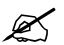

**NOTE**: Denotes useful information or procedures.

Throughout this manual it is assumed that field personnel are well qualified in the installation of elevator equipment. No attempt has been made to define terms or procedures that should be familiar to a qualified elevator mechanic.

NOTE: Some of the information in this manual is pertinent only to Part # P8, with software Version 5.0 and above dated 9/1/05 or later. Software version and date can be found by viewing the User Menu - Software Version.

# **Reprogramming Using Onboard Diagnostics**

### 1.1 Overview of P8 Microprocessor boards

The P8 Microprocessor Computer board, whose pictogram appears below, is used in all G900 series of controllers. Reprogramming and diagnostic controls are located on the bottom right-hand side of the P8. The liquid crystal display (LCD) is also used by the on-board diagnostics. The LCD is located at the top center of the P8 board.

### **P8** Microprocessor Board Layout

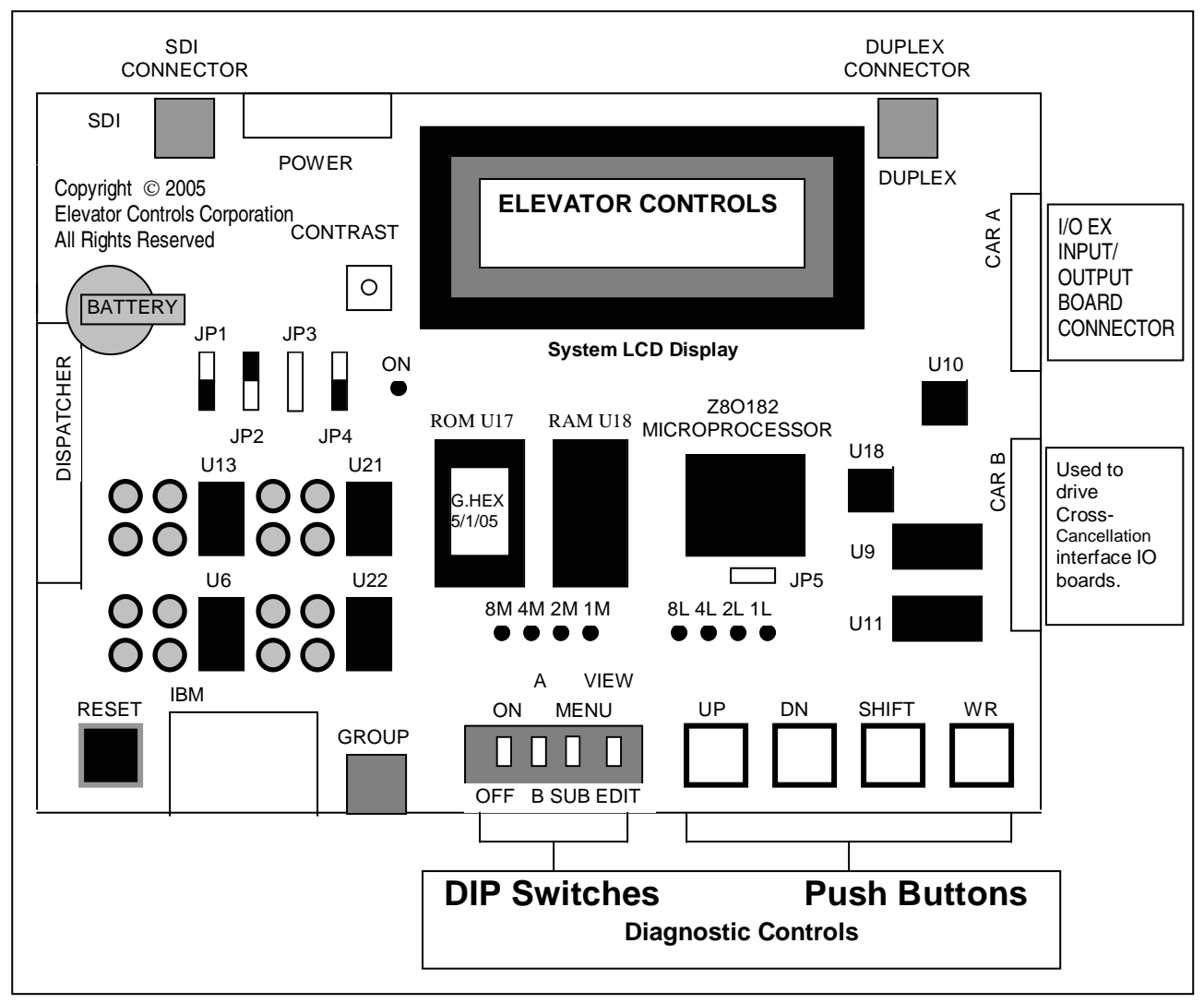

The four DIP switches and four push buttons make up the diagnostic controls. The name and function of each control is summarized in the Push Button Functions table below. The buttons listed in the table from top to bottom correspond to the buttons from left to right on the P8. The name for each button in the left column of the table corresponds to how it is labeled on the P8 board and to the labels on the drawing above. For more information about the function of each button, please refer to the sections later in this chapter.

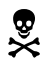

**WARNING**: Do not depress the button (labeled RESET) on the P8 board while an elevator is in operation, as it will cause the car to come to an immediate stop.

| Button Name            | Function                                                                                          |
|------------------------|---------------------------------------------------------------------------------------------------|
| ON/OFF DIP switch      | Selects between elevator status and user display                                                  |
| A/B DIP switch         | Not used by the G900 Group Dispatching System controllers                                         |
| MENU/SUB DIP switch    | Selects menu or sub-menu display in the user display.                                             |
| VIEW/EDIT DIP switch   | Selects view parameter or edit (change) parameter in the user display.                            |
| UP push button         | Selects the next menu or sub-menu in the user display.                                            |
| DN (DOWN) push button  | Selects the previous menu or sub-menu in the user display.                                        |
| SHIFT push button      | Selects the next parameter or digit in the edit (change) parameter mode in the user display.      |
| WR (WRITE) push button | Saves the changed parameter permanently when in edit (change) parameter mode in the user display. |

#### **Push Button Functions**

#### **1.2** Selecting the G900 Group Status Display

Move the **ON/OFF** DIP switch to the **OFF** position. The Elevator Status display is now selected. The system LCD will display up to four of the following messages. The LED's display the highest priority code according to the table below:

|                             | <b>C</b> 1   |                              | ON  | А | MENU | VIEW |
|-----------------------------|--------------|------------------------------|-----|---|------|------|
| LED Error<br>LED<br>Display | Codes<br>Hex |                              |     |   |      |      |
| Code                        | Value        | Description                  | OFF | В | SUB  | EDIT |
| Left-to-Right               |              |                              |     |   |      |      |
| 000000000                   | 08           | Main Fire service phase 1    |     |   |      |      |
| 00000000                    | 12           | Write failure to EEPROM      |     |   |      |      |
| ●○●○●○●                     | 15           | Password key entered         |     |   |      |      |
| ●●●○○○●●                    | 61           | Emergency power phase 1      |     |   |      |      |
| 0000000                     | 62           | Emergency power phase 2      |     |   |      |      |
| 00000000                    | 70           | Security operation           |     |   |      |      |
| ●○○●●○○●                    | 99           | Intermittent demand program  |     |   |      |      |
| ●○●○○●○●                    | A5           | Balanced demand program      |     |   |      |      |
| ••••••                      | AE           | Alternate Fire Service       |     |   |      |      |
| ••••••                      | BF           | Up peak demand program       |     |   |      |      |
| ●●●○○○○○                    | E0           | Hospital service             |     |   |      |      |
| ••••••                      | FD           | Down peak demand program     |     |   |      |      |
| ••••••                      | FF           | Lobby up peak demand program |     |   |      |      |

The left hand column of the table above provides the LED code for each error displayed. These codes are generally only useful to determine the fault condition with the highest priority. If more than one fault is present, the LCD messages will scroll up to four faults at a time. The G900 group Status display will also display the date and time for the G900 Group controller.

#### **1.3** Selecting the User Display

To select the User Display, move the **ON/OFF** switch to the **ON** position. Move the **MENU/SUB** DIP switch to the MENU position. Finally, move the **VIEW/EDIT** switch to the **VIEW** position.

The User Display has seven programming menu options from which you can select, described below. The exact function of each of the menu items is explained on the following pages. Each menu works in the same way. Use the **UP** and **DN** push buttons to select the menu item from the list below. When the menu item you want is displayed, move the **MENU/SUB** DIP switch to the **SUB** position. The LCD will then display the sub-menu for that User Display menu.

#### **User Display Menus**

| Direct Access | System Timers    | Password Access  |
|---------------|------------------|------------------|
| Set Clock     | System Variables | Software Version |
| Fault Log     | Parking          |                  |

#### **User Display**

### 1.4 Changing a User Display Menu Parameter

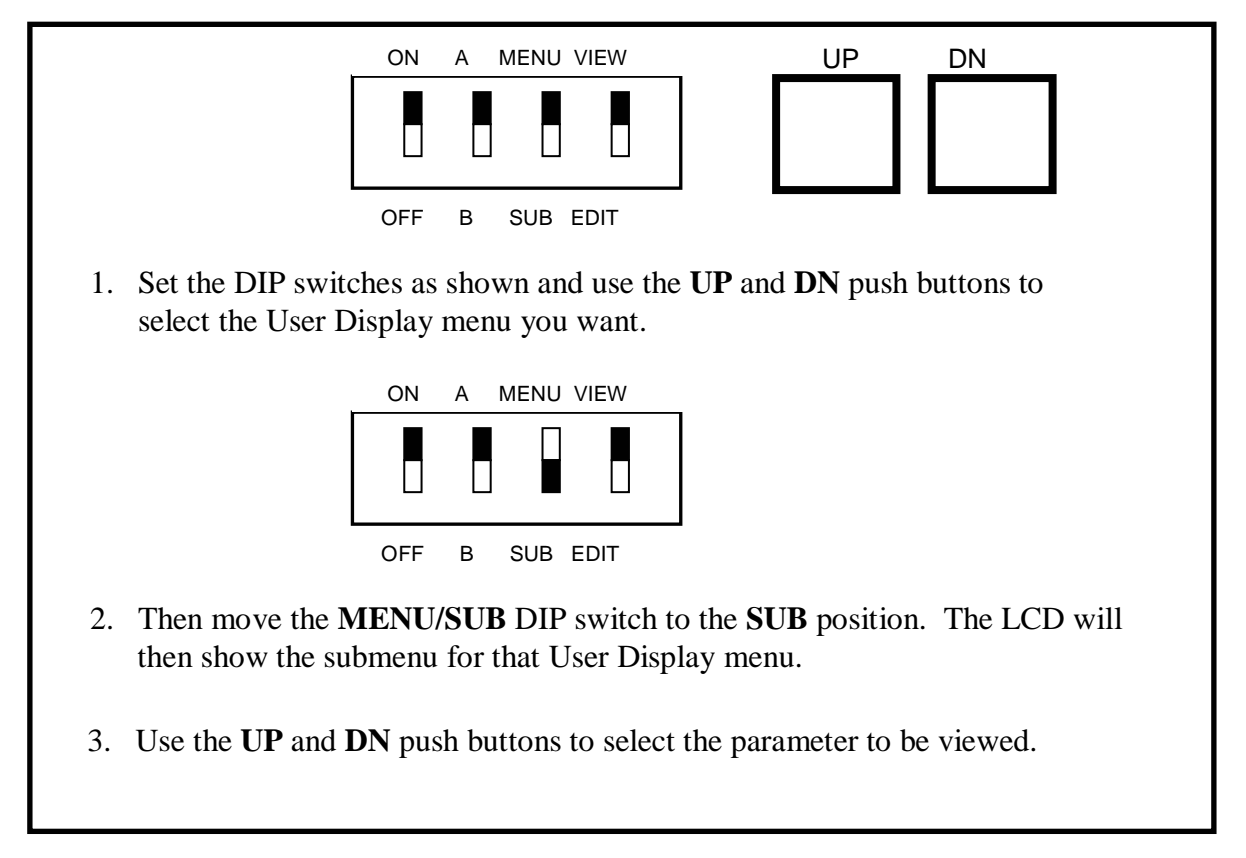

Once you have selected a User Display parameter, you have the option of changing its value. For all User Display menus except Direct Access, follow this procedure.

Move the **VIEW/EDIT** DIP switch to the **EDIT** position. The bottom line of the LCD will change; 'New=XX' will appear where XX is the current value of the User Display parameter. Next, use the **UP** and **DN** push buttons to change the value. Use the **SHIFT** push button to switch to the next digit. When the value you want is displayed, press the **WR** (WRITE) push button to record the new value permanently. Return the **VIEW/EDIT** DIP switch back to the **VIEW** position.

**CAUTION**: Write down the value of the parameter before you begin changing it. If you make a mistake, you can always restore the old value.

**WARNING**: If you realize you made a mistake, **DO NOT** PRESS THE **WR** BUTTON. Instead, skip that step and move the **VIEW/EDIT** DIP switch to the **VIEW** position. The old value will automatically be restored.

Æ

×

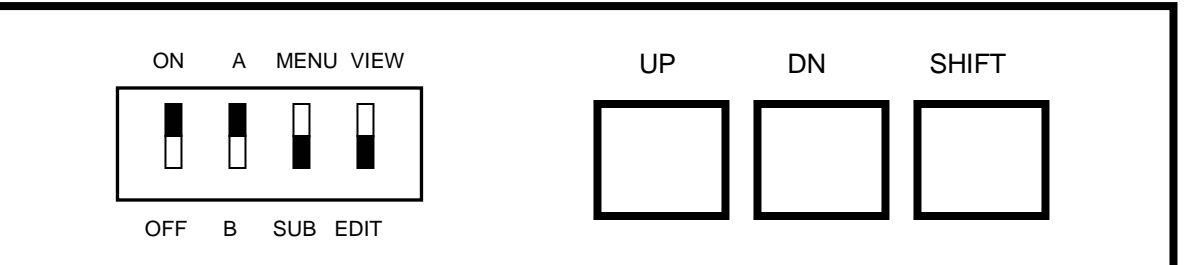

1. Set the DIP switches as shown to change a User Display parameter. Use the UP, DN and SHIFT push buttons to change the value of the parameter.

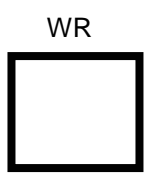

2. Press the WR (WRITE) push button to record your changes permanently. Skip this step if you decide that you don't want to record your changes permanently.

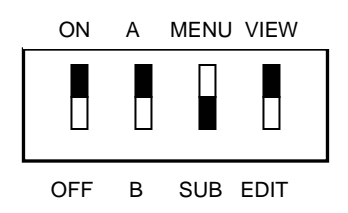

3. Move the VIEW/EDIT DIP switch back to the position shown. To select another Parameter in the selected sub-menu, use the UP and DN push buttons. To select another User Display sub-menu, start over again as on the previous page.

### 1.5 Changing a Direct Access Parameter

Once you have selected the Direct Access menu, you have the option of selecting an individual parameter and changing its value.

Move the **MENU/SUB** DIP switch to the **SUB** position. The bottom line of the LCD will change; 'A000=XX' will appear where XX will be the current value of the selected parameter.

Next, use the **UP**, and **DN** push buttons to change the first digit (F). Use the **SHIFT** push button to switch to the next digit, etc. When the parameter you want is displayed, move the **VIEW/EDIT** DIP switch to the **EDIT** position. The bottom line of the LCD will change; 'New=XX' will appear where XX is the current value of the User Display parameter. Use the **UP** and **DN** push buttons to change the value. Use the **SHIFT** push button to switch to the next digit. When the value you want is displayed, press the **WR** (WRITE) push button to record the new value permanently.

**CAUTION**: Write down the value of the parameter before you begin changing it. If you make a mistake, you can always restore the old value.

®×

R

**WARNING**: If you realize you made a mistake, <u>**DO NOT**</u> PRESS THE **WR** BUTTON. Instead, skip that step and move the **VIEW/EDIT** DIP switch to the **VIEW** position. The old value will automatically be restored.

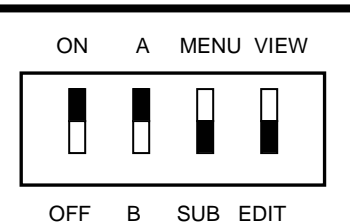

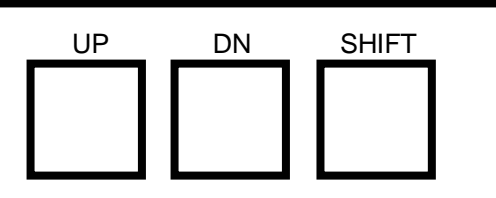

1. Set the DIP switches as shown to change a User Display parameter. Use the **UP**, **DN** and **SHIFT** push buttons to change the value of the parameter.

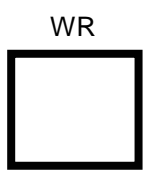

2. Press the **WR** (WRITE) push button to record your changes permanently. Skip this step if you decide that you don't want to record your changes permanently.

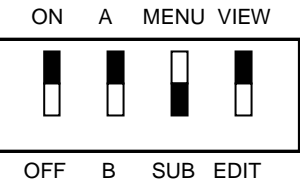

3. Move the **VIEW/EDIT** DIP switch back to the position shown. To select another Parameter in the selected sub-menu, use the **UP** and **DN** push buttons. To select another User Display submenu, start over again as on the previous page.

#### **1.6 Direct Access User Display**

The Direct Access User Display menu bypasses many of the other menus. Use this menu when directed by Elevator Controls technical support.

To view "Memory Flags, inputs and outputs," use direct access and refer to the "Memory Flag Listing" table Section 1.14 below of this manual.

Normally, you will use one of the following User Display menus:

To change system clock, use the **Set Clock** User Display menu. To change system timers, use the **System Timers** User Display menu. To change system I/O programming, use the **System Variables** User Display menu. To change or enter Password, use the **Password Access** User Display menu. To change building elevator zone assignments, use the **Parking** User Display menu. To view software version, use the **Software Version** User Display menu. To view cumulative circular Fault Log, use the **Fault Log** User Display menu.

Space intentionally left blank

### **1.7** Set Time Clock Parameters

Use the Set Clock Time User Display to change your date and time display. The table below lists all of the options available within the Set Clock Time menu. Use the **UP** and **DN** push buttons to select parameters to view.

| Parameter                             | Function                                                                                                    |
|---------------------------------------|----------------------------------------------------------------------------------------------------|
| Clk: Seconds 00-59                    | Sets the current second for the system clock.                                                                                                    |
| Clk: Minutes 00-59                    | Sets the current minute for the system clock.                                                                                                    |
| Clk: Hours 00-23                      | Sets the current hour for the system clock. The clock uses military time. 00 hour is midnight to 1AM. 13 hour is 1PM.                                                                          |
| Clk: Day<br>SUN, MON, TUE, SAT        | Sets the current day of the week. SUN=Sunday, MON=Monday,<br>TUE=Tuesday, WED=Wednesday, THU=Thursday, FRI=Friday and<br>SAT=Saturday                                                          |
| Clk: Date 01-31                       | Sets the current day of the month.                                                                                                    |
| Clk: Month<br>JAN, FEB, MAR,<br>, DEC | Sets the current month of the year. JAN=January, FEB=February,<br>MAR=March, APR=April, MAY=May, JUN=June, JUL=July,<br>AUG=August, SEP=September, OCT=October, NOV=November,<br>DEC=December. |
| Clk: Year 00-99                       | Two digit year, i.e. enter 04 for 2004.                                                                                                    |

#### **Time Clock Parameters**

Space intentionally left blank

```
Fault Log List
L=xx M/S UP
```

**NOTE**: xx indicates the number of faults in the fault buffer from 0 to 25.

The Fault Log List User Display is used to view up to the last 25 faults logged. Upon entering this menu, move the Menu/ Sub switch to Sub position, to view the following display. **If the fault log needs to be cleared, press the WR button**. If you want to view and keep the existing fault log, simply scroll through the faults using the **UP** and **DN** buttons.

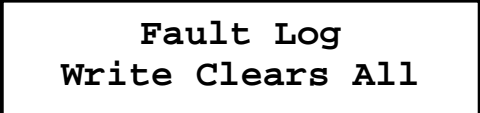

Once the **UP** or **DN** button are pressed, fault entries will be displayed. The display has four quadrants: The fault entry number appears at the top left corner, the fault code at top right corner, date of fault occurrence at bottom left corner, and time, time is displayed in military format 24 hour clock, of occurrence at bottom right corner.

01 Fault=08 Jan 12 11:11:35

**NOTE:** Pressing **DN** button positions the fault pointer at the most recent fault logged

in the buffer, pressing **UP** button first places fault pointer to oldest fault logged.

To translate the fault code, simple place the View switch in the Edit position to show the fault code, on the top line, and the fault code translation will scroll on the bottom line of LCD display.

01 Fault = 08 Main Fire Svc Phase1

To go back to fault scroll mode simply place the **EDIT** switch back to **VIEW** and repeat steps above to scroll through rest of fault history.

### **1.9** System Timers

```
System Timers
L=25 M/S UP DN
```

The table below lists parameters available in the System Timers submenu. Use the **UP** and **DN** push buttons to select one of the parameters below.

**NOTE**: Timer values are in seconds.

**NOTE**: Timers can be disabled by setting the Direct Access parameters to 00.

| Timer Name                        | Description                                                                                                    |
|-----------------------------------|----------------------------------------------------------------------------------------------------|
| (Direct Access Parameters)        |                                                                                                    |
| TFT Timer Value<br>(A790 – A791)  | Sets the time allowed for a moving car to return to the lobby<br>under emergency power control.<br>Default = 180 seconds                                             |
| Preselect Timer<br>(A7A0 – A7A1)  | Time period the group will hold a car condition waiting for<br>another car to meet the criteria to enter Lobby Up Peak mode<br>of operation.<br>Default = 90 seconds |
| Up - Peak Timer<br>(A7A2 – A7A3)  | Waiting period once conditions are met for Up Peak mode of<br>operation before actually entering Up Peak.<br>Default = 15 seconds.                                   |
| Pgm Change Timer<br>(A7A4 – A7A5) | Waiting period to exit a Peak Mode of operation after<br>conditions to exit mode are met.<br>Default = 20 seconds.                                                   |
| Dn - Peak Timer<br>(A7A6 – A7A7)  | Waiting period once conditions are met for Down Peak mode<br>of operation before actually entering Down Peak.<br>Default = 15 seconds.                               |
| Up Serv Sel Timr<br>(A7AC – A7AD) | Time to service up calls while on Down Peak mode of operation.<br>Factory Set to 45 seconds.                                                                         |
| Up Bypass Timer<br>(A7AE – A7AF)  | Time allowed for an up service selected car to service down<br>hall calls during Down Peak mode of operation<br>Factory Set to 90 seconds                            |
| Dn Serv Sel Timr<br>(A7B0 – A7B1) | Time to service down calls while on Up Peak mode of operation.<br>Factory Set to 45 seconds                                                                          |
| Dn Bypass Timer<br>(A7B2 – A7B3)  | Time allowed for an down service selected car to service<br>down hall calls during Up Peak mode of operation<br>Factory Set to 90 seconds                            |

#### **System Timers**

| Y-Timer Car 0, 1, 2, 3, 4, 5, 6, 7 |                                                                |
|------------------------------------|----------------------------------------------------------------|
| (A780 – A781) Car 0                | Sets the time to wait for car 0, 1, 2, 3, 4, 5, 6, 7 to switch |
| (A782 – A783) Car 1                | motor starter from Wye to Delta mode once it is given a        |
| (A784 – A785) Car 2                | permission to start command under Emergency Power mode         |
| (A786 – A787) Car 3                | of operation.                                                  |
| (A788 – A789) Car 4                |                                                                |
| (A78A – A78B) Car 5                | Default = 10 seconds.                                          |
| (A78C – A78D) Car 6                |                                                                |
| (A78E – A78F) Car 7                |                                                                |
| ZMT- Car 0, 1, 2, 3, 4, 5, 6, 7    |                                                                |
| (A7C0 – A7C1) Car 0                | Sets the time to wait for a car to move into a zone parking    |
| (A7C2 – A7C3) Car 1                | floor after zone becomes empty and car becomes free to park.   |
| (A7C4 – A7C5) Car 2                |                                                                |
| (A7C6 – A7C7) Car 3                | Default = 10 seconds.                                          |
| (A7C8 – A7C9) Car 4                |                                                                |
| (A7CA – A7CB) Car 5                |                                                                |
| (A7CC – A7CD) Car 6                |                                                                |
| (A7CE – A7CF) Car 7                |                                                                |

#### **1.10** System Variables

System Variables L=28 M/S UP DN

The System Variables User Display represent options used for dispatching of two or more car control system behavior such emergency power behaviors, parking, etc,. The table below lists parameters available in the System Variables submenu. Use the **UP** and **DN** push buttons to select one of the parameters below.

Some of the options should not be changed unless you are directed to by Elevator Controls technical support staff to do so. These options will change the configuration of your I/O and will require rewiring. These options are marked with a <sup>†</sup>.

**WARNING**: Do not change † parameters (below) without first contacting Elevator Controls support staff for assistance.

| /                    |                                                                                                    |  |
|----------------------|----------------------------------------------------------------------------------------------------|--|
| Variable Option Name | Description                                                                                                    |  |
| LCD Display Rate     | Controls scrolling rate for the LCD. Default = 3.                                                                                |  |
| LNDC:Cars in Grp     | Number of cars attached to the group controller, 1 bit per car i.e. $01=1$ car, $03=2$ cars, $07=3$ cars, $0F=4$ cars,FF=8 cars. |  |

#### **System Variables**

**\$** 

| CNDC:Norm Gr Ctl             | Number of cars under group control in binary format using bits 3, 4, 5 for count, i.e. $2 \text{ cars} = 08$ , $3 \text{ cars} = 10$ , $8 \text{ cars} = 38$                                                                                                    |
|------------------------------|----------------------------------------------------------------------------------------------------|
| carNum                       | Binary count number of cars under group control, i.e. $00=1$ car, $01=2$ cars, $02=3$ cars $07=8$ cars                                                                                                    |
| Cross cancel Opt.            | 00= off, 01= G900 will drive a cross cancellation panel through car B P8 port of the P8 board.                                                                                                    |
| Remote Qual Word †           | Program reserved do not change normally set =00                                                                                                    |
| MNP2:Max-1 Ph 2              | One less than the number of cars allowed to run under Emergency<br>Power Phase 2 operation in hex i.e. $00=1$ car, $01=2$ cars, $02=3$<br>cars, $07=8$ cars                                                                                                    |
| MEGC:Max Emr Pwr             | Number of cars to be returned under Emergency Power return<br>same format as CNDC and bit 0= 1, i.e. 2 cars= 09, 3 cars = 11,<br>8 cars = 39                                                                                                    |
| Seq Start:0=none             | Sequential Starting Option set to 01 as default.                                                                                                    |
| Top Floor Value †            | The highest landing minus 1 in hex format, i.e. level $1 = 00$                                                                                                    |
| Lobby Floor Val              | The lobby landing minus 1 in hex format, i.e. level $1 = 00$                                                                                                    |
| Hosp:Car Capable             | Cars not allowed to participate in hospital service, 1 bit per car starting from right to left, i.e. $01 = car 1$ not allowed                                                                                                    |
| inOpt1 †, inOpt2 †, inOpt3 † | Group input output options control, do not modify it will disturb<br>the group IO factory settings. Consult with Elevator Controls<br>Technical Support Department before modifying. <i>†</i>                                                                                                    |
| Fire Code Option             | Set to 01 for Chicago to hold fire service if one car on phase 2<br>Set to 02 to have the fire reset switch override smoke detectors<br>Set to 40 to comply with ASME 1996 fire code.                                                                                                    |
| Alt fire rt:Y=01             | Alternate Fire Service Option Default = 01                                                                                                    |
| Cars Not Ret EP              | Cars not be returned under Emergency Power Phase 1 return, 1 bit per car starting from right to left, i.e. $01 = car 1$ not allowed                                                                                                    |
| Lobby Zone Numbr             | Building zone where the lobby floor is located in binary format.                                                                                                    |
| FDP:Free car DSA             | Car consideration status for theGroup dispatching algorithm<br>00 = Car participates when it is free not running and MG on<br>01 = Car participates regardless of the MG status<br>80 = Car participates when it is free moving or not<br>81 = Both 01 an $81$ options above are considered.<br>Set to $81$ for solid state motor control driven cars |
| HI PN·Help Number            | Number of stops a car has to have before it asks for call                                                                                                    |
|                              | assignment help. Default = $02$                                                                                                    |
| No 50 bus display            | No longer used default = $00$                                                                                                    |
| MPFF:Min Pk Par              | Number of cars operating on normal operation required to enter<br>peak modes of dispatching in binary format. $00=1$ car, $01=2$<br>cars, $02=3$ cars, $07=8$ cars                                                                                                    |
| Min Calls For Pk             | Number of Hall Calls in one direction required to enter Up or<br>Down Peak dispatching mode normally set to 80% of the number<br>of served floors                                                                                                    |
| ALD:Dif # For Pk             | Number of calls differential number to exit a peak mode of operation normally set to 40% of Min Pk Par setting                                                                                                    |
| Below Lobby Y=05             | Set to 05 if lobby floor is not the bottom landing otherwise set to 00                                                                                                    |

| Car call disc op  | Not currently being used default $= 00$                                                      |
|-------------------|----------------------------------------------------------------------------------------------|
| Hall tmr startup  | Time out value to make a hall call part of priority assignment in                            |
| _                 | hex format.                                                                                  |
|                   | 00 = Call will use standard dispatching algorithm always                                     |
|                   | 01 = Maximum wait time of 64 seconds used as default value                                   |
|                   | 02 to FF to set up time in <sup>1</sup> / <sub>4</sub> of seconds intervals, i.e. 50 seconds |
|                   | wait = $28$ (40 decimal).                                                                    |
| Pri flr for HCTS  | Priority Floor usually set the same as Top Floor Value                                       |
| Pri hall offs tmr | Penalty value added to H Call Tmr Start while timing the Pri Flr.                            |
|                   | For HCTS timer, value has the same format as Hall tmr startup                                |

#### 1.11 Parking

Parking menu contains parameters dealing with the building zone distribution to allow the car distribution based on building characteristics by assigning cars to cover predefined building areas, such areas can overlap if desired, however is preferable to divide the building into service areas based on demand, each area is defined by the ZTFN, zone top floor value, and the ZCFN, zone center value.

| ]    | Parkiı | ng    |  |
|------|--------|-------|--|
| L=18 | M/S    | UP DN |  |

#### Parking

| Variable Option Name | Description                                              |
|----------------------|----------------------------------------------------------|
| TVZME: High Byte     | Less significant portion of long zone motion timer value |
|                      | Default to 3E.                                           |
| TVZME: Low Byte      | High significant portion of long zone motion timer value |
|                      | Default to 7F.                                           |
|                      |                                                          |
| Zone tp floor no     | Zone 0 top floor value minus 1, i.e. level $3 = 02$      |
| ZTFN: Zone 1         | Zone 1 top floor value minus 1                           |
| ZTFN: Zone 2         | Zone 2 top floor value minus 1                           |
| ZTFN: Zone 3         | Zone 3 top floor value minus 1                           |
| ZTFN: Zone 4         | Zone 4 top floor value minus 1                           |
| ZTFN: Zone 5         | Zone 5 top floor value minus 1                           |
| ZTFN: Zone 6         | Zone 6 top floor value minus 1                           |
| ZTFN: Zone 7         | Zone 7 top floor value minus 1                           |
|                      |                                                          |

| Zone cntr flr no | Zone 0 parking floor location value minus 1, i.e. level $1 = 00$ |
|------------------|------------------------------------------------------------------|
| ZCFN: Zone 1     | Zone 1 parking floor location value minus 1                      |
| ZCFN: Zone 2     | Zone 2 parking floor location value minus 1                      |
| ZCFN: Zone 3     | Zone 3 parking floor location value minus 1                      |
| ZCFN: Zone 4     | Zone 4 parking floor location value minus 1                      |
| ZCFN: Zone 5     | Zone 5 parking floor location value minus 1                      |
| ZCFN: Zone 6     | Zone 6 parking floor location value minus 1                      |
| ZCFN: Zone 7     | Zone 7 parking floor location value minus 1                      |
|                  |                                                                  |

#### 1.12 Password Access

A password is a way to protect your controller from unauthorized users. A password will prevent unauthorized changes to field reprogrammable controller data and personality parameters. Unless the correct password is entered, the P8 microprocessor will ignore the **WR** (Write) push button when a personality address is displayed, thereby preventing data from being changed. A new password must be entered before changing or deactivating the current password.

The controller can be reprogrammed by first entering the four character password key. Entering the correct key will enable the **WR** write push button, allowing changes to be made to controller personality parameters. Cycling power or resetting the P8 microprocessor (pushing the "Reset" button) will remove the password entered.

> Password Access L=02 M/S UP DN

With the main menu displaying Password Access, lower the MENU/SUB switch to display:

Enter Password Val= 0000

Press the **UP** or **DN** buttons to cycle through 1 - 9 and A - Z. Press the **SHIFT** button to cycle clockwise through the four characters. Finally press the **WR** button to compare the digits on the password entry display to the master password. If there is a match, **OK** will be display on the LCD screen. Raise the **MENU** and **VIEW** switch to exit to the main menu or lower the ON / OFF switch to exit the menu system.

The password remains active for approximately two hours and twenty minutes during which time the personality parameters may be changed. The controller LCD will display "Password Active".

The password is disabled upon entry of the master password (0000) allowing access to all personality parameters. No message will be displayed on the controller LCD screen.

Starting with all switches in the up position, lower the **MENU/SUB** switch from the Password Access menu, to display the change password screen.

Change Password UP / DN

Lower the **VIEW/EDIT** switch to edit the current password.

```
Change Password
Val= KORN
```

Press the **UP** or **DN** buttons to cycle through 1 - 9 and A - Z. Press the **SHIFT** button to cycle clockwise through the four characters. The LCD screen will display "Saved" upon pressing the **WR** button and saving the new password key.

Change Password Val= KORN Saved

Raise the **MENU** and **VIEW** switch to exit to the main menu or lower the **ON/OFF** switch to exit the menu system.

Prevent changes to the personality parameters while away from the controller by disabling or removing the password key. Starting with all switches in the up position, lower the **MENU/SUB** switch from the Password Access menu to display the change password screen. Press the **UP** or **DN** buttons to display:

Deactivate PW? UP DN

Lower the **VIEW/EDIT** switch to display:

Deactivate PW? WR clears PW

Upon pressing the **WR** button the password key is removed deactivating the **WR** button, while the master password value remains unchanged.

#### **1.13** Software Version

To verify the software version, use the User Display to access the Software Version submenu.

```
Software Version
L=01 M/S UP
```

Version: 5.xx.XX DD MMM YYYY

#### 1.14 Memory Flags List

Use the Direct Access User Display to view memory flags. This is an important debugging aid. If you suspect that the system is not responding to a signal, check the memory flags to determine whether the computer is actually receiving or trying to send an output signal.

Make sure the signal is present on the IO-EX board verifying the LED indicator associated with the signal, or by verifying correct signal voltage at the signal terminal or test point (if available). If the signal is present there, a defective board may be preventing the G900 Group computer from receiving the signal.

Using the Direct Access menu, dial up the address of the signal or signals to be observed (please note the addresses associated with each group of signals on table below).

Using table, identify the signal in question and refer to the associated LED from 1L to 8M. To properly observe the actual signal behavior, is recommended that the LEDs be used, since each LED is associated with a specific signal and the LCD display may not have a fast enough refresh rate to display all signal changes, potentially confusing rather than aiding diagnosis.

Refer to Appendix B for proper identification of the pneumonic used to identify each signal.

EXAMPLE: To view the status of FRS, Main Fire Service return input.

- 1. Using the direct access menu select memory address 841A.
- 2. Identify LED 4M representing FRS input.
- 3. Observe whether the LED on the computer follows the status of the fire service sensor.
- NOTE: Some of the pneumonic names have been underscored denoting an active low signal, where the LED is off when the signal is active.
- NOTE: The following memory flag chart is a copy of the memory flag chart found inside the G900 group controller door.

| MPC-P8 SOFTWARE VERSION G.X |                                              |                     |          |              |         |                    | RESET ANALYZER OFF (OFF) PUSH-BUTTON PUSH-BUTTON PUSH-BUTTON PUSH-BUTTON | CAR B (A) UP SHIFT<br>CAR B (B) UP SHIFT<br>CAR B (B) UP USH-BUTTON PUSH-BUTTON | DO NOT DEFESS, MAIN MENU LIST (ARENO)<br>OR ELEVATOR WILL | COME TO AN ABRUPT VIEW CONTENTS (VIEW) STOP, EDIT CONTENTS (EDIT) |         | NA ALMANE ON A MEDIANE ON A MEDIANE ON A MEDIANE ON A MEDIANE |           |         | NUKIMAL MENU SUB-MENU EUI<br>OPERATION MODE MODE MODE |         | "WARNING" |         | For proper operation of static Drive and Microprocessor Controller must | ensure that: | 1. Incoming controller power and outgoing motor power wires are routed in separate grounded conduits, and routed away from printed circuit boards. | Routing incoming power and outgoing motor power wires together may | induce noise into nower lines and render "RFI" filters ineffective |         | 2 Dronorty around motor and controllor with direct colid wire Indirect | 2. Flopenty ground intotol and contributer with an extra where intallect<br>arounde that ralay on pipers or conduit instand of a proportive sized colid | ground and marineration and marinerial instead of a property sized solid |                    |         |         | "FNVIRONMENTAL LIMITS" |                    | 32 TO 104 DEGREES FAHRENHEIT OK 0 TO 40 DEGREES | CELSIUS. 95 % RELATIVE HUMIDITY (NON-CONDENSING). |          |
|-----------------------------|----------------------------------------------|---------------------|----------|--------------|---------|--------------------|--------------------------------------------------------------------------|---------------------------------------------------------------------------------|-----------------------------------------------------------|-------------------------------------------------------------------|---------|---------------------------------------------------------------|-----------|---------|-------------------------------------------------------|---------|-----------|---------|-------------------------------------------------------------------------|--------------|----------------------------------------------------------------------------------------------------|--------------------------------------------------------------------|--------------------------------------------------------------------|---------|------------------------------------------------------------------------|----------------------------------------------------------------------------------------------------|--------------------------------------------------------------------------|--------------------|---------|---------|------------------------|--------------------|-------------------------------------------------|---------------------------------------------------|----------|
| ROLS                        | SUPPORTABLE                                  | ight Most<br>L.E.D. |          | 0 0          | 0       | 0/I                | y o<br>TU                                                                | DCLF                                                                            | 0<br>0                                                    | LUPO<br>IPU                                                       |         | 006                                                           | 5D<br>0 0 |         | ESCO                                                  | CTL0    | FONO      | ND0     |                                                                         |              |                                                                                                    | DR CAR 8                                                           |                                                                    |         | EPP                                                                    | emtin                                                                                                    | nsACC                                                                    | 1746S              |         | C C C   | D C                    |                    | 0                                               | 0                                                 | 0        |
|                             |                                              | ۳<br>ر              | 3        | 0 0          | 0       | 00                 | 0                                                                        | HF1<br>NIPI                                                                     | 0                                                         | DDPO                                                              |         | 0                                                             | 0         | 0       | ESC1                                                  | CTL1    | FON1      | IND1    | OFF1                                                                    | OECI         | NG                                                                                                    | F FO                                                               | aCTL                                                               | IHF2    | QN (                                                                   | hospmem                                                                                                    | insINC i                                                                 | CTL                |         | 0       | 0 0                    | 0                  | , O                                             | 0                                                 |          |
|                             | ل<br>ل                                       | .] €                |          | 0 0          | 0       | 00                 | 0                                                                        | FON                                                                             | 0                                                         | INTO                                                              | 0       | 0                                                             | 0         | 0       | GRLZ<br>ESC2                                          | CTL2    | FON2      | IND2    | OFF2                                                                    | SEU2         | AG LISTI<br>CARS                                                                                                    | R CAR 2                                                            | dNb                                                                | FON     | ËPL                                                                    | rdOPT                                                                                                    | insCT                                                                    | EGR                |         | 0       | 0                      | arpEP              | 0                                               | 0                                                 | -        |
|                             | GLISTIN                                      |                     | )<br>    | 0 0          | 0       | 00                 | 0                                                                        | FBP                                                                             | 0                                                         | BALO                                                              |         | 0                                                             | 0         | 0       | GRL3<br>ESC3                                          | CTL3    | FON3      | IND3    | OFF3                                                                    | 0EC3         | P AND (                                                                                                    | 1, A FOI                                                           | dEGR                                                               | IFRO    | 0                                                                      | 0                                                                                                    | 0                                                                        | 0                  |         | 0       | 0                      | arpMF              | 0                                               | 0                                                 | о<br>О   |
| TOR                         | RY FLA                                       | 6                   | €        | SBCD<br>PRTL | HCDD    | All                | UPFCN                                                                    | FBPM                                                                            | FRAMEM                                                    | LUPI                                                              |         | DUP                                                           | FLHL      |         | GRL4<br>ESC4                                          | CTL4    | FON4      | IND4    | OFF4                                                                    | SEC4         | IUNICA<br>GROU                                                                                                    | R CAR                                                              | MIH                                                                | LRF     | SELDLY                                                                 | ISRT                                                                                                    | Ξ                                                                        | DCB                | DOF     | DZ      |                        | , CD               | 0                                               | 0                                                 | USF<br>1 |
| EVA                         | MEMO                                         | 0                   | <u>ک</u> | PRIE         | 0       | 0<br>FRSFI         | UPFRST                                                                   | FRO                                                                             | FRA                                                       | DDPI                                                              | DDP     | 0                                                             | DSS       | DUPIM   | GRL5<br>ESC5                                          | CTL5    | FON5      | IND5    | OFF5                                                                    | SEC5         | Y COMN<br>ETWEEN                                                                                                    | 0, 9 FC                                                            | 0                                                                  | PTS     | HSEL                                                                   | ISV                                                                                                    | HSPEED                                                                   | DCA                | VRO     | - BIC   | ED C                   |                    | , o                                             | 0                                                 | Jon      |
|                             |                                              |                     | Ð        | CIC          | 0       | 0                  | GLWR                                                                     | aFIRE                                                                           | FRS                                                       | ITN                                                               |         | 0                                                             | SSU       | MIddd   | GRL0<br>ESC6                                          | CTL6    | FON6      | IND6    | OFF6                                                                    | 0<br>DEC0    | 1EMOR                                                                                                    | <b>DR CAR</b>                                                      | 0                                                                  | PTR     | EPS                                                                    | ISR                                                                                                    | HLW                                                                      | CIB<br>CIB         | BE      | FRC     | CCA                    | CCDFD              | 0                                               | 0                                                 | D        |
| -                           | Jnal name<br>e signal is<br>LED is ot        | Left Most<br>L.E.D. | )        | LAG          | 0       | 0<br>FSNFPI        | ITTME2                                                                   | mFIRE                                                                           | FRSMEM                                                    | BALI                                                              | BAL     | 0                                                             | TEMPF     | 0       | ESC7                                                  | CTL7    | FON7      | UD7     | 0FF7                                                                    | 000          | 2                                                                                                    | : X= 8 F(                                                          | ZMT                                                                | cmFIRE  | caFIRE                                                                 | DLK                                                                                                    | MPRI                                                                     | OCA                |         | RUN     |                        | CCDFU              | 0                                               | 0                                                 | DLKM     |
|                             | Bar over sig<br>indicates the<br>active when | "DIRECT ACCESS      | ADDRESS  | 8-4-1-0      | 8-4-1-2 | 8-4-1-3<br>8-4-1-4 | 8-4-1-6                                                                  | 8-4-1-8<br>8-4-1-9                                                              | 8-4-1-A                                                   | 8-4-1-C                                                           | 8-4-2-3 | 8-4-2-4                                                       | 8-4-2-5   | 8-4-2-6 | 8-4-2-8                                               | 8-4-2-9 | 8-4-2-A   | 8-4-2-B | 8-4-2-C                                                                 | 0-4-2-10     |                                                                                                    | WHERE                                                              | 8-4-X-0                                                            | 8-4-X-1 | 8-4-X-2<br>8 4 V 3                                                     | 8-4-X-3<br>8-4-X-4                                                                                                    | 8-4-X-5                                                                  | 8-4-X-6<br>0 4 V 7 | 8-4-X-8 | 8-4-X-9 | 8-4-X-A                | 0-4-A-D<br>8-4-X-C | 8-4-X-D                                         | 8-4-X-E                                           | 8-4-X-r  |

### **1.15 Car Stopping Tables Verification**

The G900 Group contains a copy of the each car and hall call Elegibility Stopping Table, it uses such tables for hall call to car assignment, The car Elegibility Stopping Tables are located at memory location A500 for car 0, A540 for car 1, A580 for car 2 etc..

Using Direct Access menu we can verify the contents of each car Elegibility car table on a per car, per floor per call basis to make sure each car is capable of servicing the floors which will be require to serve, with the information format shown on Stopping Table below.

**NOTE**: Each car Elegibility Stopping Table is 40 Hex apart from one another such as for car 0 level 1 is at A500 Car 1 level 1 will be at A540, etc.

**NOTE**: Changing parameters in this User Display will cause you terminal wiring configuration to change. You should contact Elevator Controls Corporation support staff for help if you need to change any of these parameters.

×

Ø

**WARNING**: Do not change † parameters (below) without first contacting Elevator Controls support staff for assistance.

| Parameter    | Function                                                                     |
|--------------|------------------------------------------------------------------------------|
| † Level 1    | Each parameter contains the hex coding for one floor of the elevator system. |
| Car 0 @ A500 | M: X X CCR CCF; L: UPR DNR UPF DNF †                                         |
| Car 1 @ A540 | Description:                                                                 |
| Car 2 @ A580 | DNF - Set to 0 to enable a down call at this floor. †                        |
| Car 3 @ A5C0 | UPF - Set to 0 to enable an up call at this floor. †                         |
| Car 4 @ A600 | DNR - Set to 0 to enable a rear down call at this floor. †                   |
| Car 5 @ A640 | UPR - Set to 0 to enable a rear up calls at this floor. †                    |
| Car 7 @ A680 | CCF - Set to 0 to enable a car call at this floor. †                         |
| Car 7 @ A6C0 | CCR- Set to 0 enable a car call rear                                         |
|              | X - Unused. Set to 1.                                                        |
|              | X - Unused. Set to 1.                                                        |
|              |                                                                              |
| † Level 2    | same as above †                                                              |
| Car 0 @ A501 |                                                                              |
| Car 1 @ A541 |                                                                              |
| Car 2 @ A581 |                                                                              |
| Car 3 @ A5C1 |                                                                              |
| Car 4 @ A601 |                                                                              |
| Car 5 @ A641 |                                                                              |
| Car 7 @ A681 |                                                                              |
| Car 7 @ A6C1 |                                                                              |
|              |                                                                              |
| † Level 3    | same as above †                                                              |
|              |                                                                              |
| Etc.         | etc.                                                                         |

#### **Stopping Table**

|          | Function                                                                                                    |
|----------|----------------------------------------------------------------------------------------------------|
| † FF     | Car doesn't stop here. All your floors above the top one must have this code. †                               |
| † EE     | One car call and one down call. This is the normal code for the top floor. $\ddagger$                         |
| † EC     | One car call, up call and down call. This is the normal code for an intermediate floor. †                     |
| † ED     | One car call and one up call. This is the normal code for the bottom floor, F11. †                            |
| † C0     | All calls-front and rear car calls, up calls and down calls. This is the code for levels with two openings. † |
| † DB     | One rear car call and down call. A top floor with a only a rear opening. ‡                                    |
| † D3     | One rear car call, up call and down call. An intermediate floor with a rear opening. †                        |
| † D7     | One rear car call and up call. A bottom floor with rear openings. †                                           |
| † Chang  | ging these parameters will change your terminal I/O configuration. Contact Elevator                           |
| Controls | s support staff for assistance.                                                                               |
| 1        |                                                                                                    |

### **Common Codes for Stopping Table**

## Space intentionally left blank

# Appendix A – Working with Hexadecimal Numbers

Elevator Controls uses hexadecimal (hex) numbers in several of the User Displays. Hex numbers are a compact way of representing information.

#### A1 – Converting Hexadecimal Numbers

Hex numbers are always displayed as two digits. The first digit (left hand side) contains the M or most significant information; the second digit (right hand side) contains the L or lest significant information. The digits themselves use the number 0 through 9 and letters A through F.

#### **Hex Numbers**

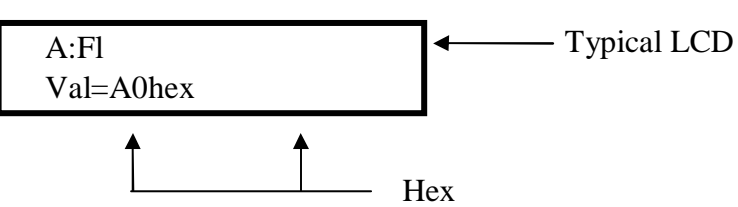

In the example above, A0 and EE are the hex numbers. A and E are the M digits and 0 and E are the L digits. The M and L digits are indicated in the description in the text by bold letters.

To use hex numbers, you must convert each digit separately into a series of four ones and zeros. Use the table on the next page to do the conversion. Then compare the ones and zeros with the description given in the User Display.

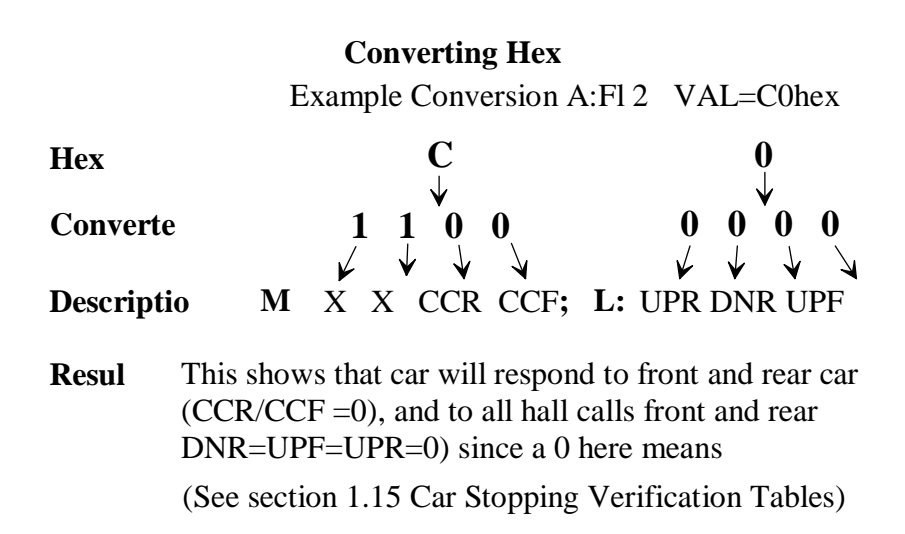

| Hexadecimal Number Conversions |            |            |            |  |  |  |  |  |  |  |  |  |
|--------------------------------|------------|------------|------------|--|--|--|--|--|--|--|--|--|
| Hex Number                     | Conversion | Hex Number | Conversion |  |  |  |  |  |  |  |  |  |
| 0                              | 0 0 0 0    | 8          | 1 0 0 0    |  |  |  |  |  |  |  |  |  |
| 1                              | 0 0 0 1    | 9          | 1 0 0 1    |  |  |  |  |  |  |  |  |  |
| 2                              | 0 0 1 0    | А          | 1 0 1 0    |  |  |  |  |  |  |  |  |  |
| 3                              | 0 0 1 1    | В          | 1 0 1 1    |  |  |  |  |  |  |  |  |  |
| 4                              | 0 1 0 0    | С          | 1 1 0 0    |  |  |  |  |  |  |  |  |  |
| 5                              | 0 1 0 1    | D          | 1 1 0 1    |  |  |  |  |  |  |  |  |  |
| 6                              | 0 1 1 0    | Е          | 1 1 1 0    |  |  |  |  |  |  |  |  |  |
| 7                              | 0 1 1 1    | F          | 1 1 1 1    |  |  |  |  |  |  |  |  |  |

#### A2 – Changing Hex Numbers

Changing a hex number is a four step process, whether it is an option, an internal flag or anything else. Follow the outline below:

- 1. Convert the hex number as described on the previous page. This will indicate which options are currently set.
- Decide what options you want to set (or reset). If necessary, write the new series of ones and zeros down on paper. This will help verify that the new series is correct. Do not try to proceed until you've checked this new series at least once. It is very easy to make a conversion mistake.
- 3. Use the table above to look up the new hex number from the new series of ones and zeros. The ones and zeros are in no particular order so you'll have to search the table carefully. Double check that you have the correct new hex number (it is a good idea to convert the new number as described in the previous section).
- 4. Now change the hex number via the User Display Section 1.3, 1.4 and 1.5 of this manual.

| Changing                                                                                                    | a Hexadecimal Number                                                |
|----------------------------------------------------------------------------------------------------|---------------------------------------------------------------------|
| 1. First convert the existing number to<br>which options are currently set. See<br>instructions on the previous                         | A<br>1 1 0 0 0 0 0 0<br>X=1, X=1, CCR=0, CCF=0; UPR=0 DNR=0, UPF=0, |
| 2. Then decide which options need to<br>changed. For example, assume<br>we only want the car to respond to<br>car calls and hall up and | X=1, X=1, CCR=1, CCF=0; UPR=1 DNR=1, UPF=0,<br>1 1 0 0 1 1 0 0      |
| 3. Look up the new series of ones zeros in the table                                                                                    | C C                                                                 |

# **Appendix B – Pneumonic Description Reference Table**

|        |          |     |     | Lł   | <u>ED</u> | Ba    | nk    |      | _  |                                      |
|--------|----------|-----|-----|------|-----------|-------|-------|------|----|--------------------------------------|
| Name   | Address  | 8   | 4   | 2    | 1         | 8     | 4     | 2    | 1  | Description                          |
| ACS    | 8419     | Х   |     |      |           |       |       |      |    | Alternate Call Scheme                |
| aFire  | 8418     |     | Х   |      |           |       |       |      |    | Master Alternate Fire                |
| ALL    | 8413     |     |     |      | Х         |       |       |      |    | All cars in service                  |
| BAL    | 8423     | Х   |     |      |           |       |       |      |    | Balanced Demand active mode          |
| BALI   | 841C     | Χ   |     |      |           |       |       |      |    | Balanced Demand mode input           |
| BALO   | 841C     |     |     |      |           | Х     |       |      |    | Balanced Demand Ind. Output          |
| BSI    | 8419     | Х   |     |      |           |       |       |      |    | Building Security Input              |
| CIC    | 8411     |     |     | Х    |           |       |       |      |    | Car Initiation Complete (Emr. Pwr.)  |
| CTL0-7 | 8429     | Car | :7t | 0 C8 | ar 0,     | , 1 t | oit p | er c | ar | Car to Lobby 0 to 7                  |
| DDP    | 8423     |     |     | Х    |           |       |       |      |    | Demand Down Peak active mode         |
| DDPI   | 841C     |     |     | Х    |           |       |       |      |    | Demand Down Peak mode input          |
| DDPIM  | 8426     |     | Х   |      |           |       |       |      |    | Demand Down Peak input memory        |
| DDPO   | 841C     |     |     |      |           |       | Х     |      |    | Demand Down Peak Ind. Output         |
| DLY    | 8410     |     |     | Х    |           |       |       |      |    | Delay Flag                           |
| DUP    | 8424     |     |     |      | Х         |       |       |      |    | Demand Up Peak active mode           |
| DUPI   | 8419     |     |     |      |           |       | Х     |      |    | Demand Up Peak mode Input            |
| DUPIM  | 8426     |     |     | Х    |           |       |       |      |    | Demand Up Peak mode memory           |
| DUPO   | Not PRG. |     |     |      |           |       |       |      |    | Demand Up peak Ind. Output           |
| DSS    | 8425     |     |     | Х    |           |       |       |      |    | Down Service Select                  |
| EPI    | 8420     |     |     |      | Х         |       |       |      |    | Emergency Power Input                |
| EPLI   | 8420     |     |     |      |           | Х     |       |      |    |                                      |
| EP1    | 8420     |     | Х   |      |           |       |       |      |    | Emergency Power Phase 1 Mode         |
| EP2    | 8420     |     |     | Х    |           |       |       |      |    | Emergency Power Phase 2 Mode         |
| ESC0-7 | 8428     | Car | :7t | 0 C8 | ar 0,     | , 1 t | oit p | er c | ar | Car Select to run 0 to 7 Emr. Pwr. 2 |
| FBP    | 8418     |     |     |      |           | Х     |       |      |    | Fire Bypass input                    |
| FBPM   | 8418     |     |     |      | Х         |       |       |      |    | Fire Bypass input memory             |
| FLHL   | 8425     |     |     |      | Х         |       |       |      |    | First Lobby Heavy Loaded Car         |
| FON    | 8418     |     |     |      |           | Х     |       |      |    | Fire Recall Input                    |
| FON0-7 | 8429     | Car | :7t | o ca | ar 0,     | , 1 t | oit p | er c | ar | Fire Recall input 0 to 7             |
| FRA    | 841A     |     |     | Х    |           |       |       |      |    | Alternate Fire Input                 |
| FRAM   | 841A     |     |     |      | Х         |       |       |      |    | Alternate Fire Input memory          |
| FRO    | 8418     |     |     | Х    |           |       |       |      |    | Fire Service Ind. Output             |
| FRS    | 841A     | Х   |     |      |           |       |       |      |    | Mai Fire Service Phase 1 input       |
| FRSEL  | 8414     |     |     | Х    |           |       |       |      |    | Fro or Rear flag select              |
| FRSMEM | 841A     | Х   |     |      |           |       |       |      |    | Mai Fire Service Phase 1 memory      |
| FSNEPI | 8414     | Χ   |     |      |           |       |       |      |    | Floor Scan = Floor PI                |

## **B1** – Pneumonic description translation table

|        |            |                                 |        | L    | EL    | ) B   | ank   | 5    |    |                                   |  |  |  |  |
|--------|------------|---------------------------------|--------|------|-------|-------|-------|------|----|-----------------------------------|--|--|--|--|
| Norma  | A d due se | 0                               | 4      | 2    | 1     | 0     | 4     | 2    | 1  | Description                       |  |  |  |  |
| Name   | Address    | 8                               | 4<br>V | 2    | 1     | 8     | 4     | 2    | 1  | Description                       |  |  |  |  |
| GLWR   | 8416       | Car                             | X      |      |       | 1 1   |       |      |    | Gone Lower Flag                   |  |  |  |  |
| GRL0-7 | 8427       | Car / to car 0, 1 bit per car   |        |      |       |       |       |      | ar | Group Release 0 to 7 input        |  |  |  |  |
| HCCD   | 8412       |                                 |        |      | Х     |       |       |      |    | Hall Call Disconnect Flag         |  |  |  |  |
| HSI    | 8420       | X                               |        |      |       |       |       |      |    | Hospital Service Request input    |  |  |  |  |
| HF1    | 8418       |                                 |        |      |       |       |       |      | Х  | Hoistway Fire Sensor 1            |  |  |  |  |
| HF2    | 8418       |                                 |        |      |       |       |       | X    |    | Hoistway Fire Sensor 2            |  |  |  |  |
| IND0-7 | 842B       | Car 7 to car 0, 1 bit per car ] |        |      |       |       |       |      |    | Independent Service 0 to 7        |  |  |  |  |
| INT    | 8423       |                                 | Х      |      |       |       |       |      |    | Intermittent Program mode Active  |  |  |  |  |
| INTI   | 841C       |                                 | Х      |      |       |       |       |      |    | Intermittent Program mode input   |  |  |  |  |
| INTO   | 841C       |                                 |        |      |       |       | Х     |      |    | Intermittent Program Ind. output  |  |  |  |  |
| ITTME2 | 8416       | Χ                               |        |      |       |       |       |      |    | Second Pass Through Flag          |  |  |  |  |
| LAG    | 8411       | Х                               |        |      |       |       |       |      |    | Loop Again Flag                   |  |  |  |  |
| LUP    | 8423       |                                 |        |      | Х     |       |       |      |    | Lobby Up Peak Mode active         |  |  |  |  |
| LUPI   | 841C       |                                 |        |      | Х     |       |       |      |    | Lobby Up Peak Input               |  |  |  |  |
| LUPIM  | 8426       |                                 |        |      | Х     |       |       |      |    | Lobby Up Peak Input memory        |  |  |  |  |
| LUPO   | 841C       |                                 |        |      |       |       |       |      | Х  | Lobby Up Peak Ind. Output         |  |  |  |  |
| LYP    | 8410       |                                 | Х      |      |       |       |       |      |    | Legitimate Y flag production      |  |  |  |  |
| mFIRE  | 8418       | Х                               |        |      |       |       |       |      |    | Main Fire master flag             |  |  |  |  |
| NCCL   | 8414       |                                 | Х      |      |       |       |       |      |    | No Car Call Logic flag            |  |  |  |  |
| OFF0-7 | 842C       | Ca                              | :7t    | 0 C8 | ır 0, | , 1 t | oit p | er c | ar | Shot Off Car flag 0 to 7          |  |  |  |  |
| PRIE   | 8411       |                                 |        | Х    |       |       |       |      |    | Permission to start               |  |  |  |  |
| PRTL   | 8411       |                                 |        |      | Х     |       |       |      |    | Permission to run                 |  |  |  |  |
| SBCD   | 8410       |                                 |        |      | Х     |       |       |      |    | Squelch bits acquisition complete |  |  |  |  |
| SEC0-7 | 8428       | Car                             | :7t    | 0 Ca | ır 0, | , 1 t | oit p | er c | ar | Security mode 0 to 7              |  |  |  |  |
| TEMPF  | 8425       | Х                               |        |      |       |       |       |      |    | Temporary Flag                    |  |  |  |  |
| TPR    | 8410       | Х                               |        |      |       |       |       |      |    | Hart beat rate at 0.25 seconds    |  |  |  |  |
| UPFCN  | 8416       |                                 |        |      | Х     |       |       |      |    | Up Function First                 |  |  |  |  |
| UPFRST | 8416       | 1                               |        | Х    |       |       |       |      |    | Up Direction First                |  |  |  |  |
| USS    | 8425       | Х                               |        |      |       |       |       |      |    | Up Service Select                 |  |  |  |  |

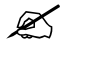

**NOTE:** For car pneumonic description translation table and flag LED memory locations refer to Appendix B of V900/H900 Field Reprogramming manual for complete listing.